### HOW TO DISPLAY A MARKETPLACE REQUISITION:

## NOTE: The requisitions displayed in these instructions will not match the video.

Log Into Marketplace through the TXST Portal:

## a. Go to the TXST Website and select the Menu.

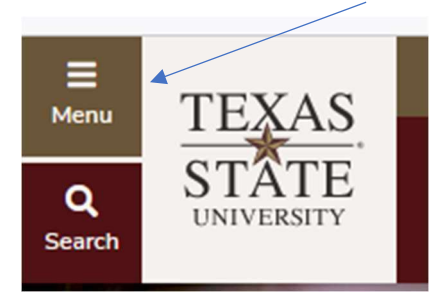

## The Menu will expand and select Faculty and Staff

| Texas State University                                                        |                                                           |   |  |  |
|-------------------------------------------------------------------------------|-----------------------------------------------------------|---|--|--|
| About                                                                         |                                                           | L |  |  |
| Academics                                                                     |                                                           | L |  |  |
| Admissions                                                                    |                                                           |   |  |  |
| Student Life                                                                  |                                                           | L |  |  |
| Research                                                                      |                                                           |   |  |  |
| PROGRAMS                                                                      | VISIT                                                     |   |  |  |
|                                                                               |                                                           |   |  |  |
| NEWS                                                                          | EVENTS                                                    |   |  |  |
| NEWS<br>Current Students                                                      | EVENTS<br>Faculty & Staff                                 |   |  |  |
| NEWS<br>Current Students<br>Family & Visitors                                 | EVENTS<br>Faculty & Staff<br>Alumni                       |   |  |  |
| NEWS<br>Current Students<br>Family & Visitors                                 | EVENTS<br>Faculty & Staff<br>Alumni                       |   |  |  |
| NEWS<br>Current Students<br>Family & Visitors<br>Athletics                    | EVENTS<br>Faculty & Staff<br>Alumni<br>Give               |   |  |  |
| NEWS<br>Current Students<br>Family & Visitors<br>Athletics<br>Library         | EVENTS<br>Faculty & Staff<br>Alumni<br>Give<br>Round Rock |   |  |  |
| NEWS<br>Current Students<br>Family & Visitors<br>Athletics<br>Library<br>News | EVENTS<br>Faculty & Staff<br>Alumni<br>Give<br>Round Rock |   |  |  |

The Faculty and Staff Screen will expand and select SAP PORTAL

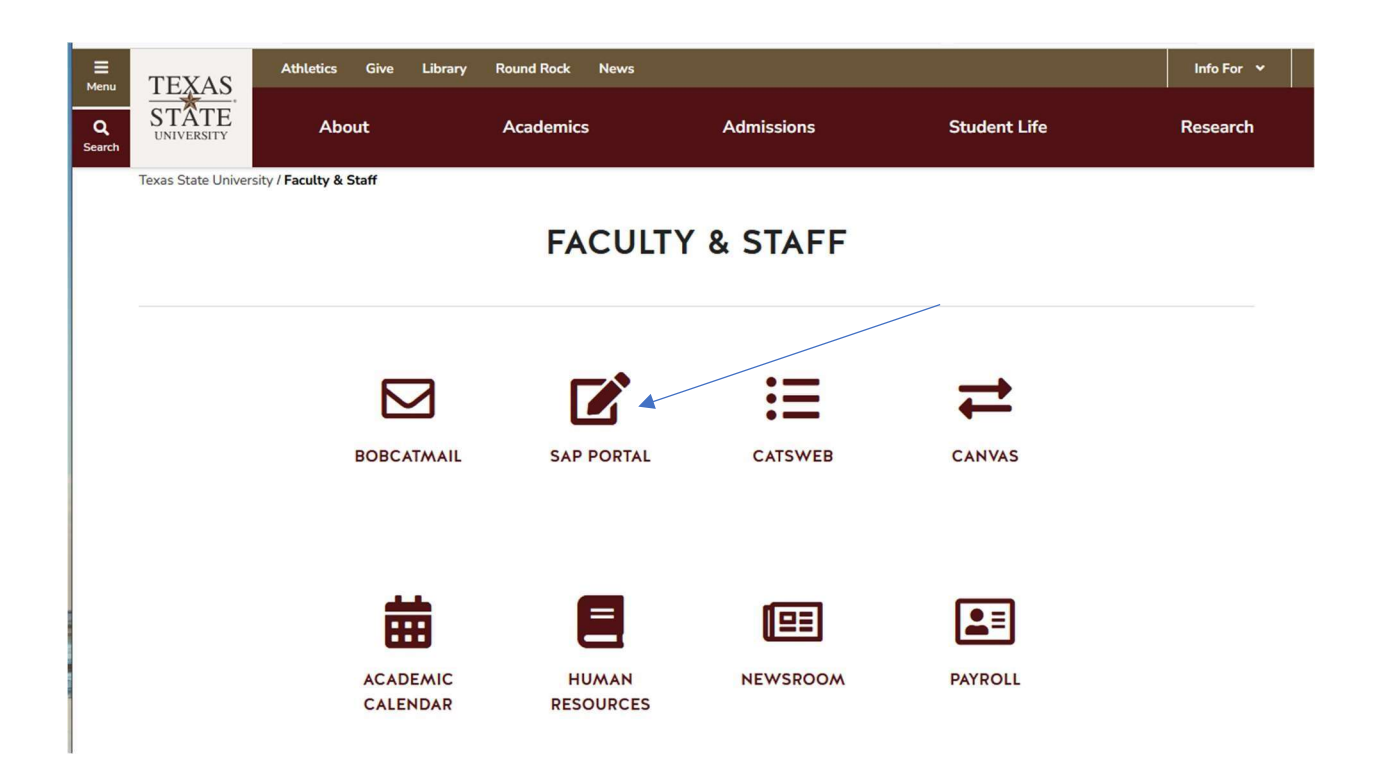

SAP Portal Access will be associated with your job role.

In the General Business APPS, you will see these tiles.

SAP Easy Access = SAP Requisition

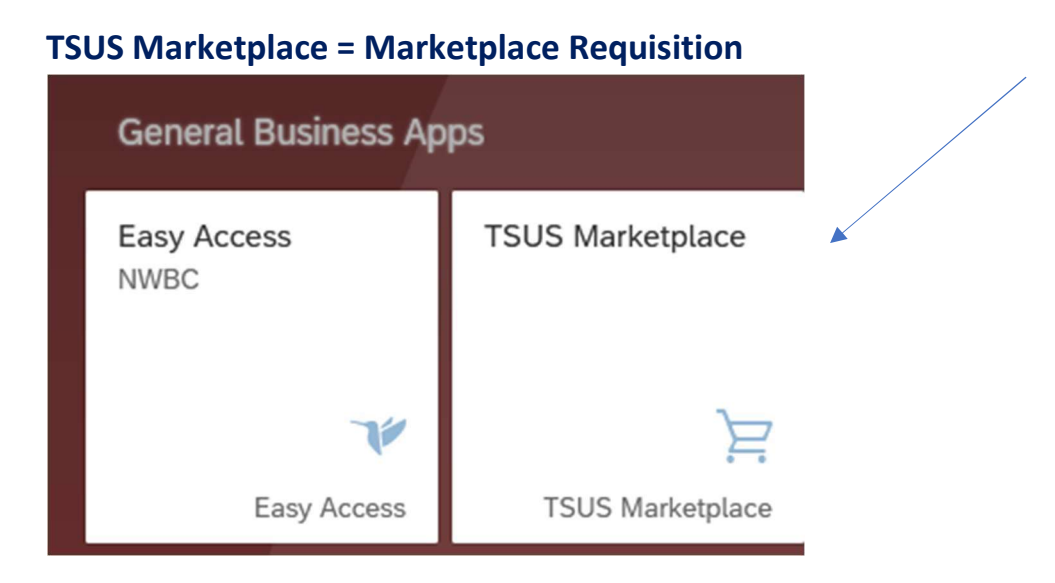

When selecting the TSUS Marketplace Tile, the next screen will come up:

#### To Display a Requisition, type in the REQ number in the REQUISITION SEARCH TAB

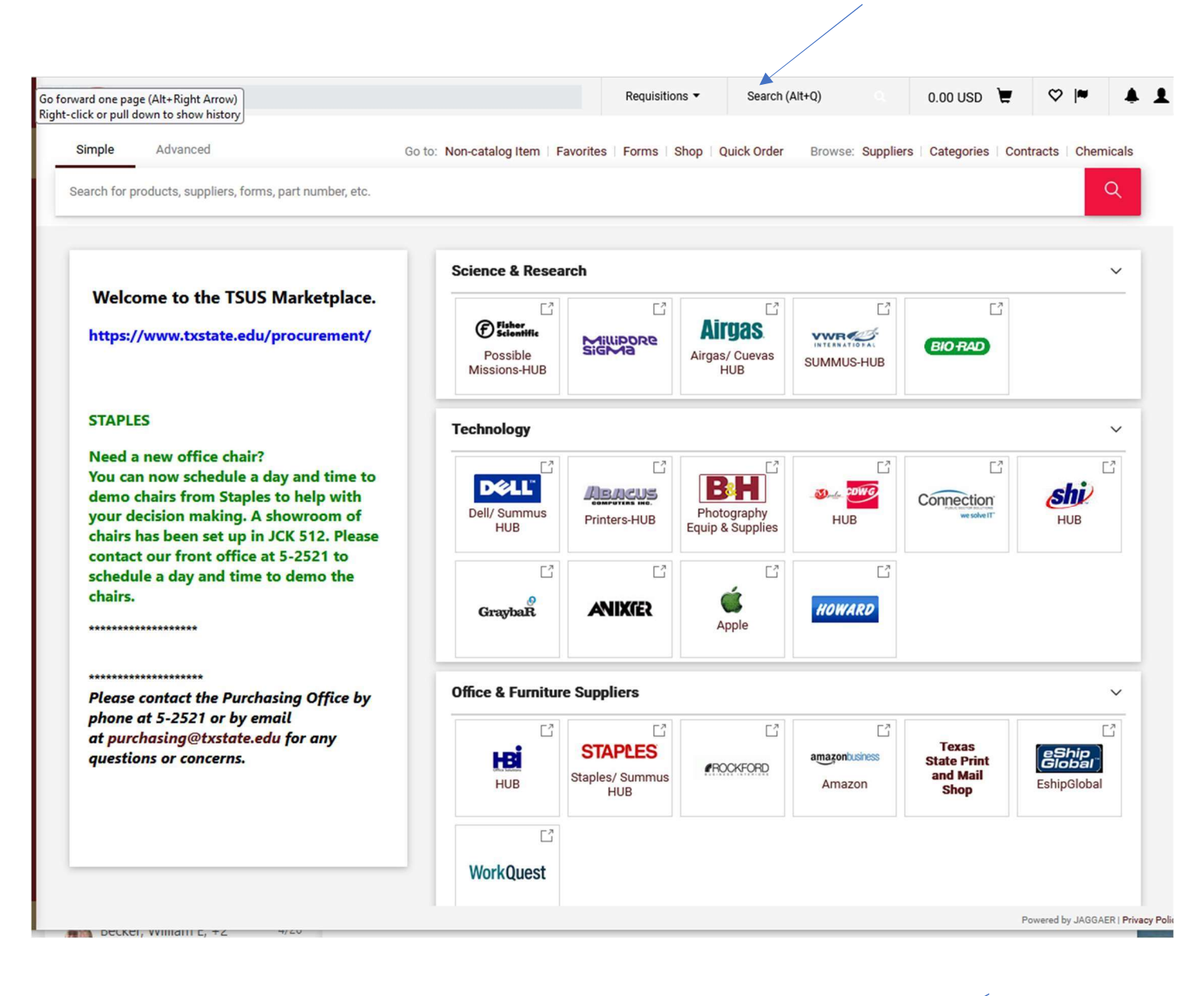

#### Example of entry the Requisition number you want to display / Enter.

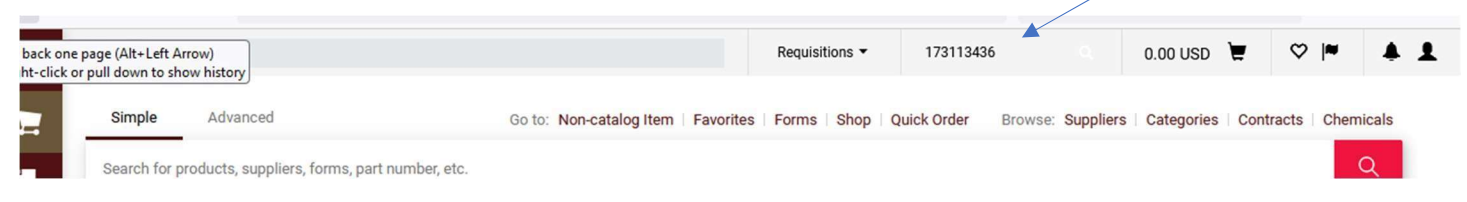

## This screen will pull up and show you where the REQ is in workflow:

# In this <u>REQ 173113436</u> example, the REQ is <u>at the Cost Center Review</u>.

| mmary           | Taxes/S&H       | PO Preview                   | Comments           | Attachments | s History |                  |                               |          |
|-----------------|-----------------|------------------------------|--------------------|-------------|-----------|------------------|-------------------------------|----------|
| VID-19 N<br>No  |                 |                              |                    |             |           |                  | Subtotal                      | 130.19   |
| rkQuest no      | value           |                              |                    |             |           |                  | Shipping                      | 0.00     |
|                 |                 |                              |                    |             |           |                  | Handling                      | 0.00     |
| counting Co     | odes            |                              |                    |             |           | ~                |                               | 130.19   |
| ount Assignm    | ent Category    | K<br>Cost Center             |                    |             |           |                  | What's next?                  | ~        |
| erial Group     |                 | G1<br>Goods, Suppl           | ies & Equip        |             |           |                  | Workflow                      | 6 🖶      |
| rage Location   |                 | <b>ALK2</b><br>ALK 209 - Alk | ek Library, Admin. |             |           |                  | Submitted<br>6/13/2023 9:55 / | AM       |
| chasing Group   |                 | CPO<br>Central Purch         | asing Office       |             |           |                  | Initial Budget                | Check    |
| Туре            |                 | BC<br>Bobcatalog L           | ocal               |             |           |                  | Completed                     |          |
| it              |                 | no value                     |                    |             |           |                  | Cost Center F<br>Active       | teview 🦰 |
| ected Value     |                 | no value                     |                    |             |           |                  | Second Puda                   | at Check |
| rall Limit      |                 | no value                     |                    |             |           |                  | Future                        | et check |
| d Start Date (B | Enter MMDDYYYY) | no value                     |                    |             |           |                  | Create PO                     |          |
| d End Date (Er  | nter MMDDYYYY)  | no value                     |                    |             |           |                  | Future                        |          |
| nd              | Cost Center     | Internal Order               | WBS Element        | G/L Account | Asset     | Asset Sub-Number | Finish                        |          |
|                 |                 |                              |                    | 700000      |           |                  | Puture                        |          |

If you **click on the <u>cost center review button</u>**, you will see who is next to approve in workflow.

# In this REQ 173110109 example, it has processed through workflow and <u>issued the</u> <u>Purchase Order</u>

| Summary                            | Taxes/S&H                  | Comments                                               | Attachments  | History              |          |                                                                                                    |                                                                                                    |       |
|------------------------------------|----------------------------|--------------------------------------------------------|--------------|----------------------|----------|----------------------------------------------------------------------------------------------------|----------------------------------------------------------------------------------------------------|-------|
| Accounting Co                      | odes                       |                                                        |              |                      |          | v                                                                                                    | Completed                                                                                                    |       |
| Account Assignm                    | ent Category               | K<br>Cost Center                                       |              |                      |          |                                                                                                    | Total (194.62 USD)                                                                                                    | `     |
| Material Group<br>Storage Location |                            | G1<br>Goods, Supplies & Equip<br>ENC5<br>Health Admin. |              |                      |          | Shipping, Handling, and Tax ch<br>calculated and charged by eac<br>The values shown here are for<br>purposes, budget checking, and<br>approvals. | Shipping, Handling, and Tax charges are<br>calculated and charged by each supplier.<br>The values shown here are for estimation<br>purposes, budget checking, and workflow<br>approvals. |       |
| Purchasing Group                   |                            | CPO                                                    |              |                      |          |                                                                                                    | Subtotal                                                                                                    | 194.6 |
|                                    |                            | Central Purch                                          | asing Office |                      |          |                                                                                                    | Shipping                                                                                                    | 0.0   |
| РО Туре                            |                            | BC<br>Bobcatalog L                                     | ocal         |                      |          |                                                                                                    | Handling                                                                                                    | 0.0   |
| Limit                              |                            | no value                                               |              |                      |          |                                                                                                    |                                                                                                    | 194.  |
| Expected Value                     |                            | no value                                               |              |                      |          |                                                                                                    | Related Documents                                                                                                    |       |
| Overall Limit                      |                            | no value                                               |              |                      |          |                                                                                                    | Purchase Order: 3100232325                                                                                                    | e     |
| Valid Start Date (Enter MMDDYYYY)  |                            | no value                                               |              |                      |          |                                                                                                    | What's next?                                                                                                    |       |
| Valid End Date (E                  | nter MMDDYYYY)             | no value                                               |              |                      |          |                                                                                                    | Workflow                                                                                                    | C2 @  |
| Fund                               | Cost Center                | Internal Order                                         | WBS Element  | G/L Account          | Asset    | Asset Sub-Number                                                                                                    | Submitted                                                                                                    |       |
| 2000011023<br>Des Method           | 1324100000<br>Health Admin | no value                                               | no value     | 730000<br>Consumable | no value | no value                                                                                                    | 6/13/2023 9:23 AM<br>Robert Garcia                                                                                                    |       |

You can double click on the Purchase Order, and it will bring it up to view. A copy of the PO should be in your worklist for you to print or review.

### **Congratulations!**

You know how to look up a Marketplace Requisition, viewing workflow approval and how to view the purchase order.